## Chapter - 17

## एमएस पावरपॉइंट 2013 में स्लाइड आकार और बैकग्राउंड को कैसे बदलें (How to change the slide size and background in MS PowerPoint 2013)

डिफ़ॉल्ट रूप से, PowerPoint 2013 में सभी स्लाइड 16\*9 या वाइडस्क्रीन-पहलू अनुपात का उपयोग करती हैं। आपको पता चलेगा कि वाइडस्क्रीन टीवी 16\*-9 पहलू अनुपात का उपयोग करते हैं। वाइडस्क्रीन स्लाइड्स वाइडस्क्रीन मॉनीटर और प्रोजेक्टर के साथ सबसे अच्छा काम करेगा। हालांकि, यदि आप मानक 4\*3 स्क्रीन फिट करना चाहते हैं तो पॉवरपॉइंट में यह बहुत ही आसान हैं।

## एमएस पावरपॉइंट 2013 में स्लाइड आकार को कैसे बदलें (How to change the slide size in MS PowerPoint 2013)

- स्लाइड आकार बदलने के लिए, Design Tab का चयन करें, फिर Slide Size कमांड पर क्लिक करें।
- दिखाई देने वाले मेनू से वांछित स्लाइड आकार च्नें
- या अधिक विकल्प के लिए Custom Slide Size...पर क्लिक करें।

| DESIGN | TRANSITIONS | ANIMATIONS | SLIDE SHOW | REVIEW   | VIEW                                  | Javier Flores 👻 阕                 |
|--------|-------------|------------|------------|----------|---------------------------------------|-----------------------------------|
| Aa     |             | ×<br>•     |            |          | · · · · · · · · · · · · · · · · · · · | Slide Format<br>Size > Background |
| 1emes  |             |            |            | Variants |                                       | Standard (4:3)                    |
|        |             |            |            |          |                                       | <u>C</u> ustom Slide Size         |

एमएस पावरपॉइंट 2013 में स्लाइड बैकग्राउंड को कैसे बदलें (How to change the slide background in MS PowerPoint 2013)

डिफ़ॉल्ट रूप से, आपकी प्रस्तुति में सभी स्लाइड एक सफेद बैकग्राउंड का उपयोग करते हैं। कुछ या सभी स्लाइडों के लिए बैकग्राउंड स्टाइल को बदलना आसान है। आप अपनी स्लाइड के बैकग्राउंड में solid, gradient, pattern, और picture डाल सकते है।

• Design tab का चयन करें, फिर Format Background कमांड पर क्लिक करें।

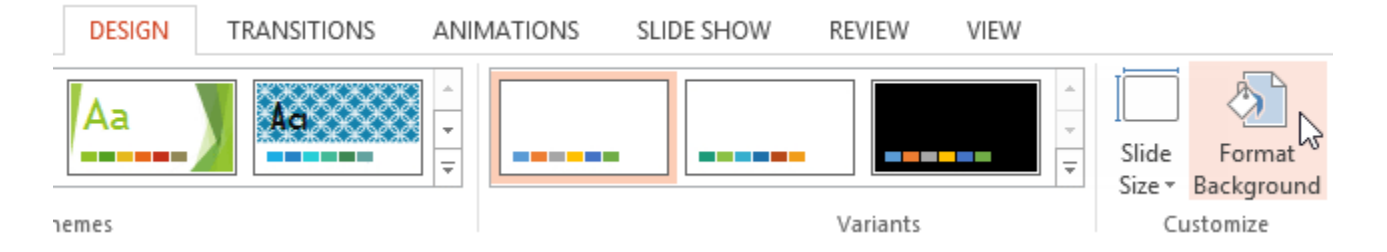

 Format Background pane दाईं ओर दिखाई देगा। वांछित भरने के विकल्प का चयन करें। हमारे उदाहरण में, हम एक हल्के सोने के रंग के साथ Solid fill का उपयोग करेंगे।

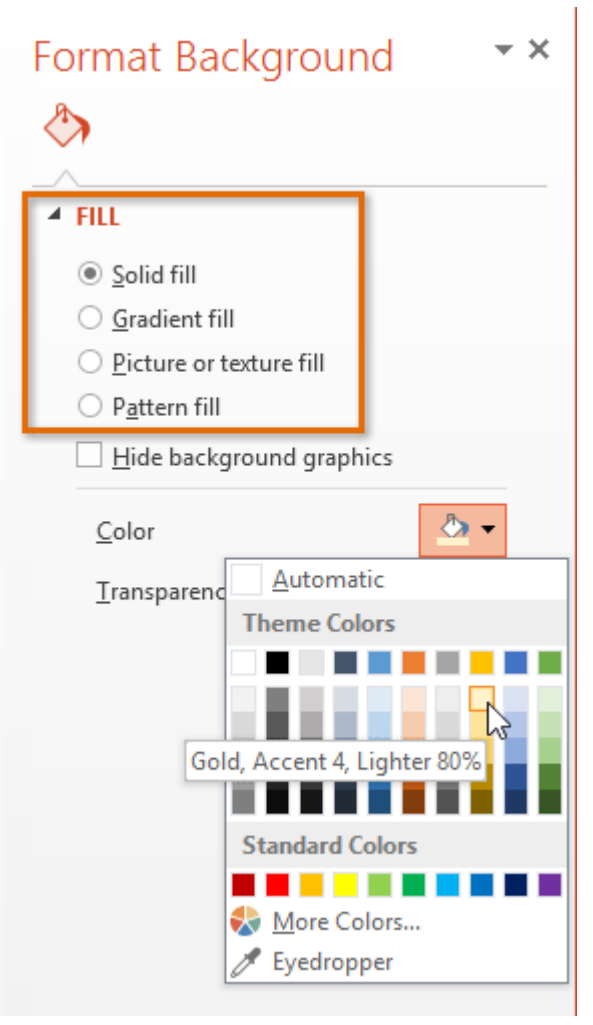

- चयनित स्लाइड की बैकग्राउंड स्टाइल अपडेट हो जाएगी।
- यदि आप चाहते हैं, तो आप अपनी प्रस्तुति में सभी स्लाइडों पर समान बैकग्राउंड स्टाइल को लागू करने के लिए Apply to All पर क्लिक कर सकते हैं।

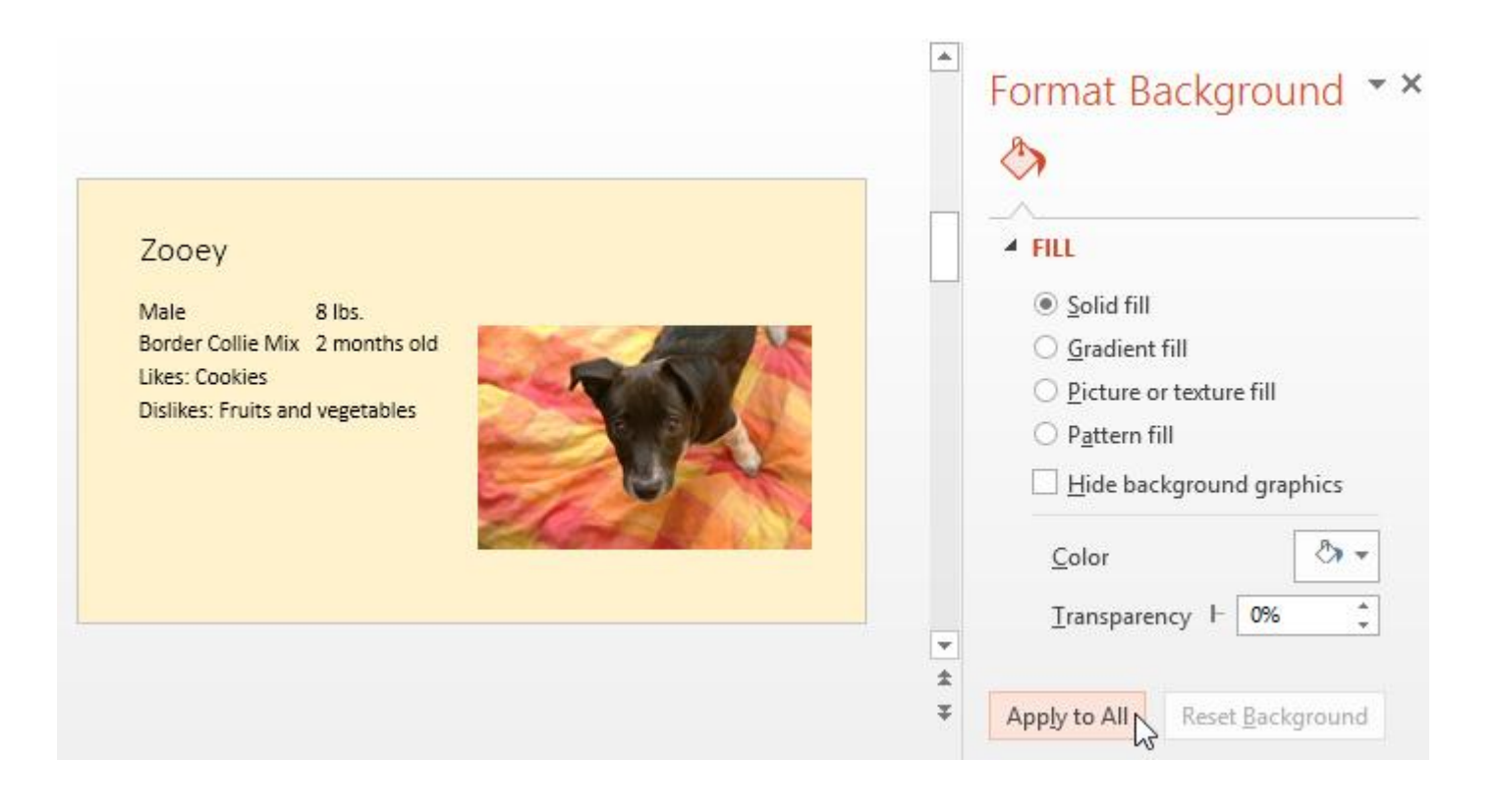